## Waitlist – View Class Position

## **UAConnect** Knowledge Center

## **Viewing Your Position on a Waitlisted Class**

Check your class schedule to see your position on a waitlisted class.

- 1. Click the Manage Classes tile from your Student Homepage
- 2. Your enrolled classes, dropped classes, as well as your waitlisted classes are now displayed.
- 3. Uncheck the **Show Enrolled Classes** selection box.

| Fall 2019<br>Undergraduate       |                       |              |             |                      |  |
|----------------------------------|-----------------------|--------------|-------------|----------------------|--|
| View My Classes Schedule Planner | By Class              |              | By Date     |                      |  |
|                                  | Show Enrolled Classes | Show Waitlis | ted Classes | Show Dropped Classes |  |

4. The **Waitlist Position** number displays in that field.

| Fall 2019<br>Undergraduate |                                 |                                |                         |                           |                              |                            |   |  |  |  |
|----------------------------|---------------------------------|--------------------------------|-------------------------|---------------------------|------------------------------|----------------------------|---|--|--|--|
| View My Classes            |                                 |                                | By Class                |                           | By Date                      |                            |   |  |  |  |
| Schedule Planner           |                                 | . :                            | Show Enrolled Classes   | Show Waitli               | sted Classes                 | Show Dropped Classes       |   |  |  |  |
| Q Class Search             | ← PHIL 2003 INTRO TO PHILOSOPHY |                                |                         |                           |                              |                            |   |  |  |  |
| 🛃 Browse Course Catalog    | Status                          | Waitlist Position              | Units Grading Basis     | Grade /                   | Academic Program             | Requirement Designation    |   |  |  |  |
| 🗟 Enroll                   | Waiting                         | 1st                            | 3.00 Graded             |                           | Education & Health Professio | University Core Humanities |   |  |  |  |
| View My Exam Schedule      | Class                           |                                | Start/End Dates         | Days and Times            |                              | Room                       |   |  |  |  |
|                            | Lecture - 5607                  |                                | 08/26/2019 - 12/12/2019 | Schedule: To be Announced |                              | To be Announced            | > |  |  |  |
| 🐻 View My Grades           | Enro                            | Ilment Deadlines               |                         |                           |                              |                            |   |  |  |  |
| View My Enrollment Dates   | L                               | ى، ئۇرىلىيەتىرىيە<br>مەربۇرىكى | ·······                 |                           |                              |                            |   |  |  |  |